## Paaseieren2

- 1) Nieuw document: 400x807 px, 72 dpi, transparant.
- 2) Ovaal vormgereedschap O. teken de basisvorm voor het Paasei.

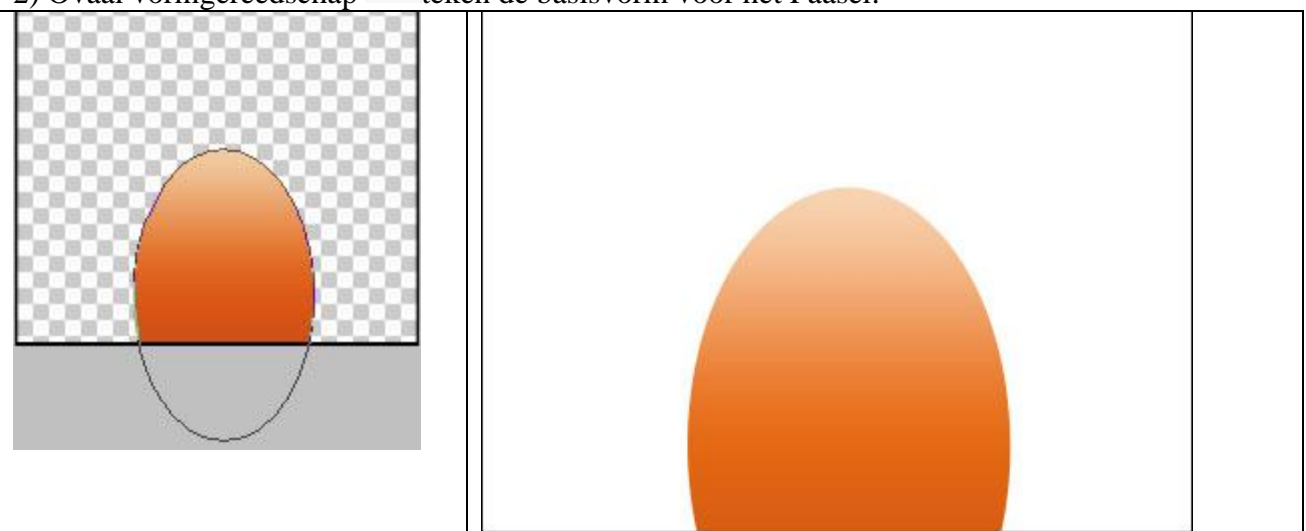

Zet de laagvulling op 0% en geef een verloopbedekking

| Verloopbedekking                                                                                                    | Verloopparameters |
|----------------------------------------------------------------------------------------------------|-------------------|
| Gradient Overlay<br>Gradient<br>Blend Mode: Normal<br>Opacity: 100 %<br>Gradient: Reverse<br>Style: Linear Align with Layer<br>Angle: 90 °<br>Scale: 100 % | Gradient Editor   |
|                                                                                                    | B34B15 F1CEA7     |

3) Nogmaals met vormgereedschap een ovaal tekenen op het ei. Ook daarvan de laagvulling op 0% en een Verloopbedekking geven.

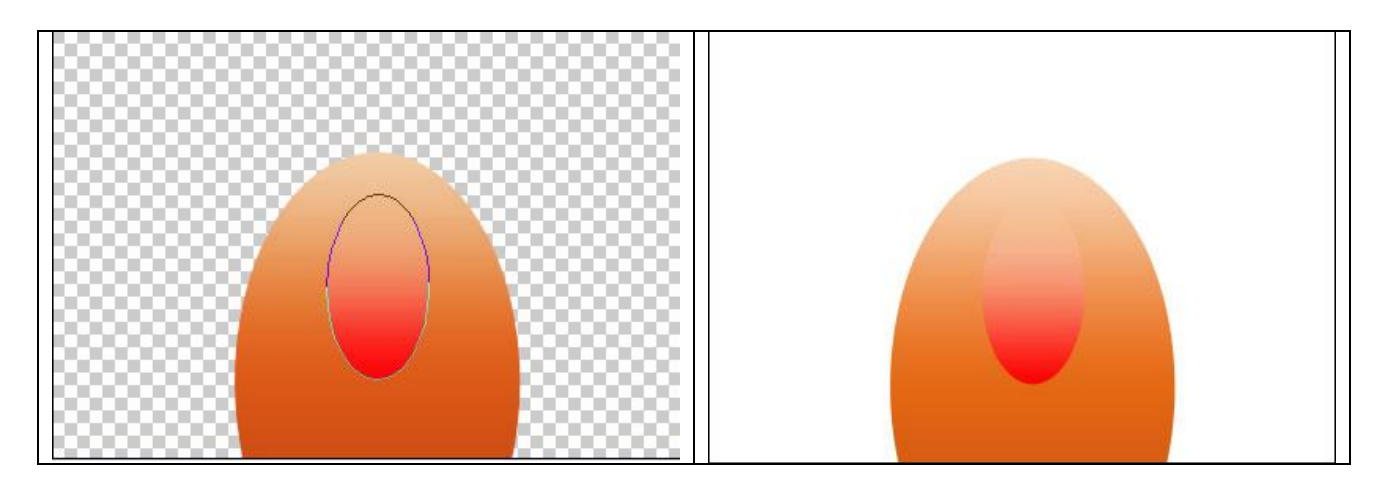

| Verloopbedekking                                                                                          | Verloopparameters                                         |
|----------------------------------------------------------------------------------------------------|-----------------------------------------------------------|
| Gradient Overlay                                                                                          | Gradient Editor                                           |
| Gradient<br>Blend Mode: Normal<br>Opacity: 100 %<br>Gradient: Reverse<br>Style: Linear V Align with Layer | Presets OK<br>Cancel<br>Load<br>Save                      |
| Angle: 90 °<br>Scale: 100 %                                                                               | Name: Custom New Gradient Type: Solid  Smoothness: 100  % |
|                                                                                                    | ÊFE0007 ☐                                                 |
|                                                                                                    | Opacity:  % Location: % Delete Color:  Location: % Delete |

4) Gebruik het Pengereedschap 4, optie op vormlagen, teken volgende versiering voor het ei. Laagvulling = 70%, verloopbedekking geven

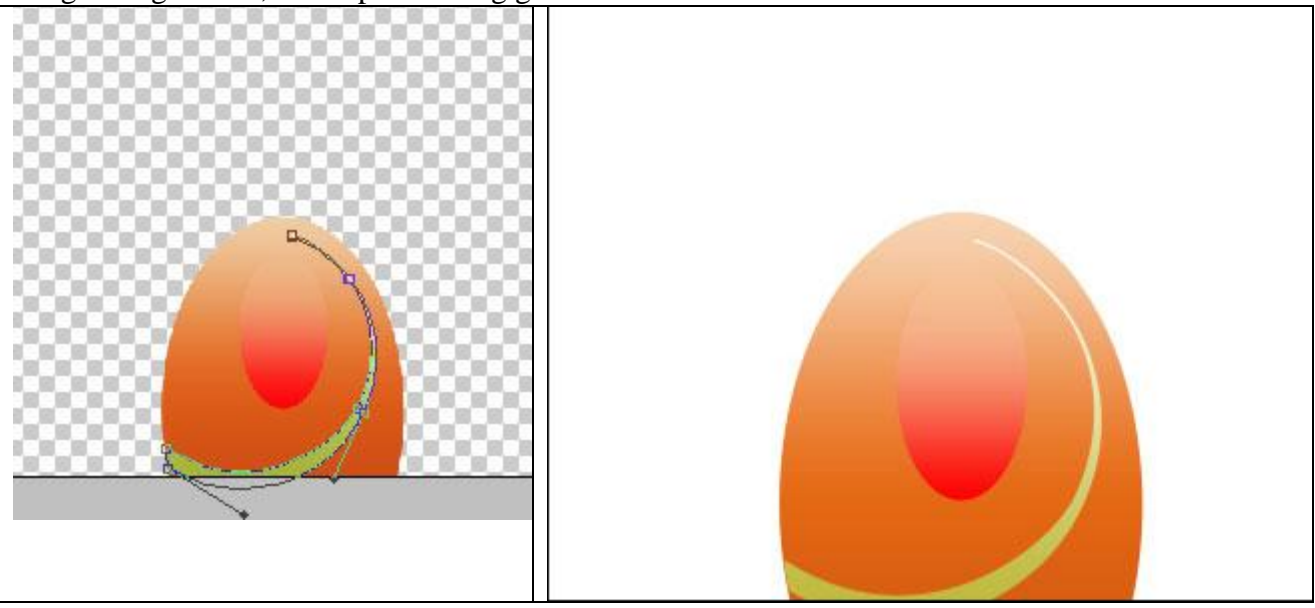

| Gradient Overlay                                                                                                    | Gradient Editor                                                                                                    |                              |
|----------------------------------------------------------------------------------------------------|----------------------------------------------------------------------------------------------------|------------------------------|
| Blend Mode: Normal<br>Opacity: 100 %<br>Gradient: • Reverse<br>Style: Linear • Align with Layer<br>Angle: 90 °<br>Scale: 100 % | Presets         Image: Presets         Image: Preset | OK<br>Cancel<br>Load<br>Save |
|                                                                                                    | A3B133                                                                                                    | FDFDFD 🗅                     |
|                                                                                                    | Opacity: % Locat                                                                                                    | ion:% Delete                 |
|                                                                                                    | Color: Locat                                                                                                    | on:%Delete                   |

5) Twee kopieën maken van deze laag, met Vrije Transformatie grootte en plaats aanpassen.

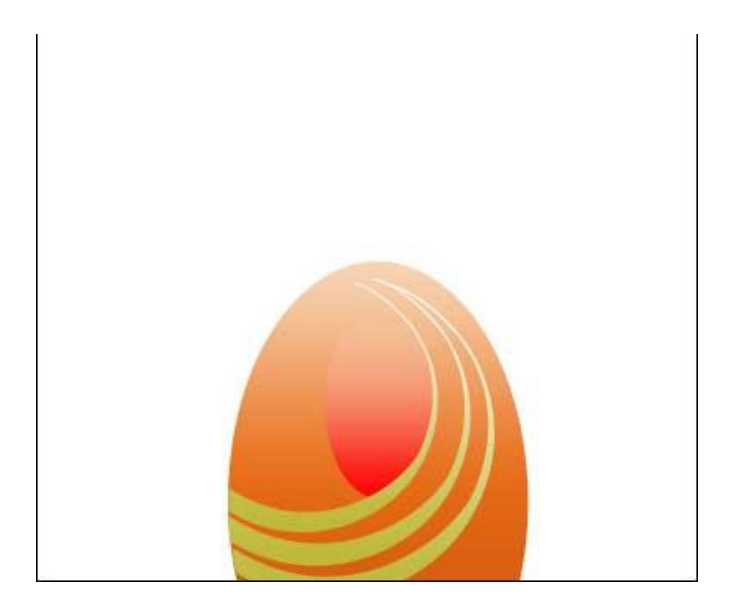

6) Deze drie groene strip lagen in eenzelfde groep onderbrengen. Dupliceer de groep, Horizontaal omdraaien:

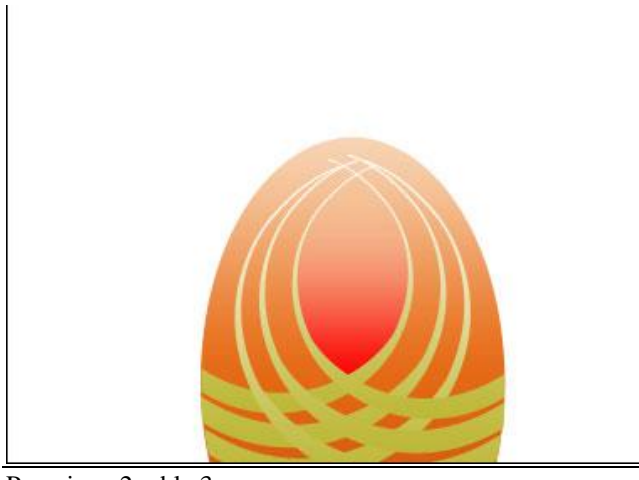

Paaseieren2 – blz 3

| 7) Aangepaste vormen 🐼, ster kiezen. |     |     |   |         |        |   |   |         |   |   |
|--------------------------------------|-----|-----|---|---------|--------|---|---|---------|---|---|
|                                      | 0   | 0   | 1 | 2 •   s | ihape: | * | ) | 66      |   |   |
| 20%                                  | 24  |     | g | 6.      | 2      | 6 |   | <u></u> | M |   |
| ***                                  | -20 | *** | 9 | 12      | 0      |   |   | *       | 2 | X |

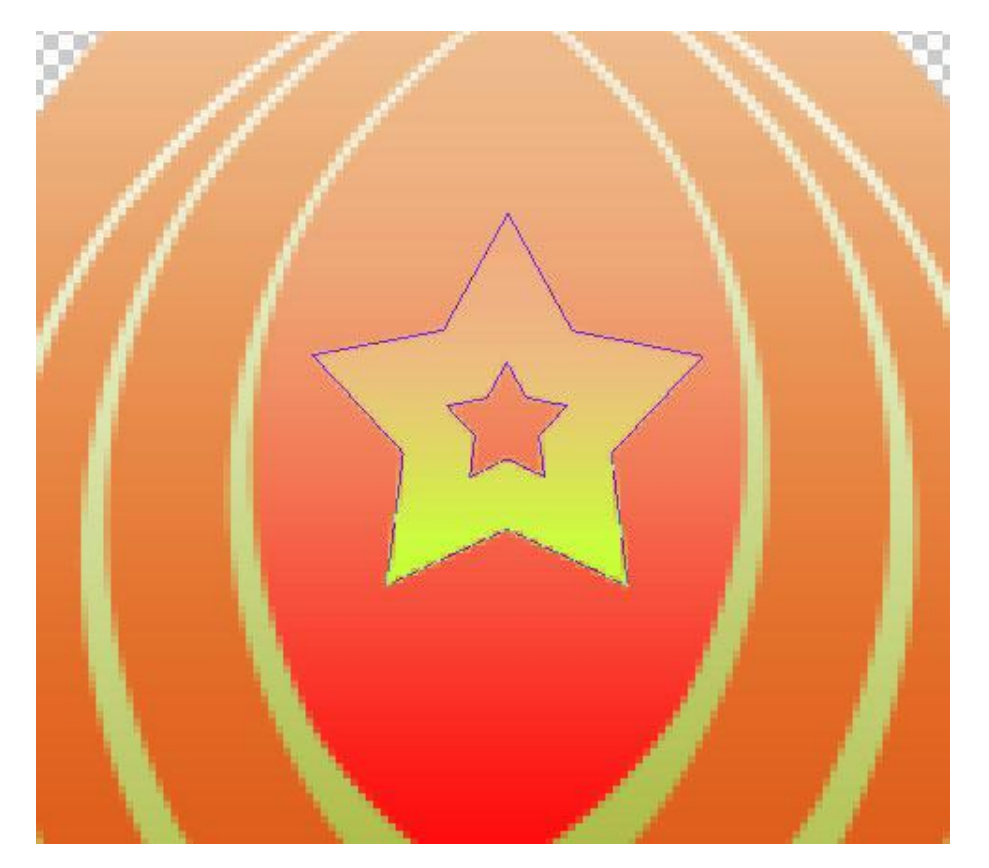

Teken een ster, hou daarna Alt toets vast en teken nog een (kleinere) ster, die wordt dan uitgesneden uit de grotere ster.

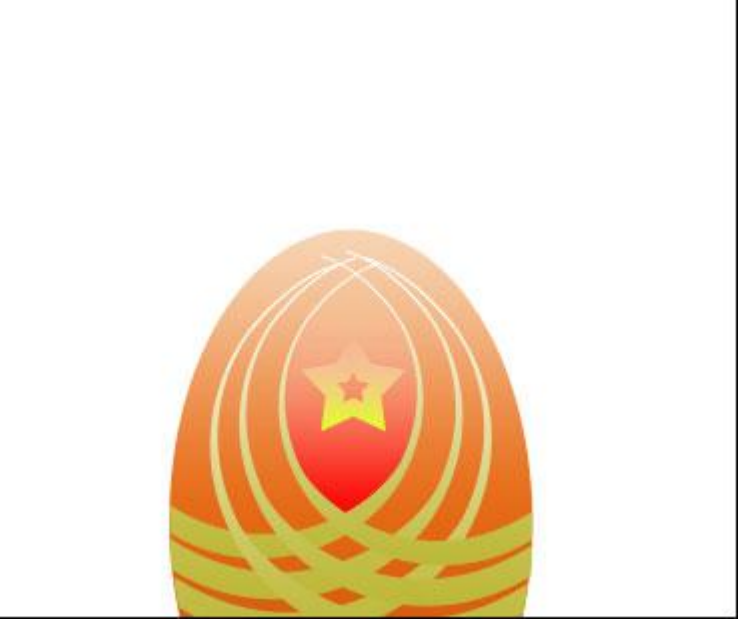

8) Met ovaal vormgereedschap  $\bigcirc$  een witte cirkel tekenen op het ei. Laagvulling = 0%, Verloopbedekking geven.

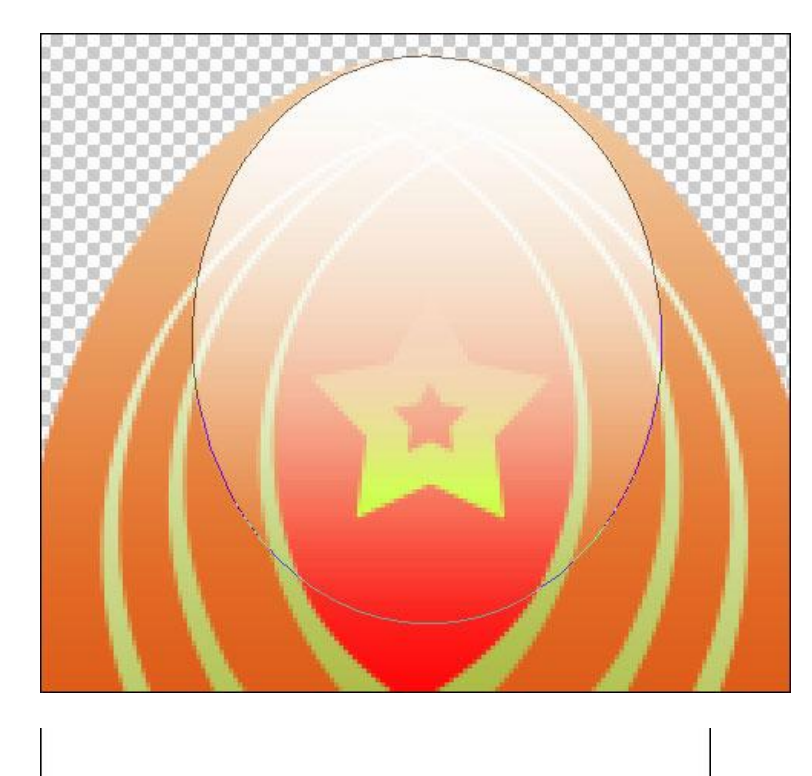

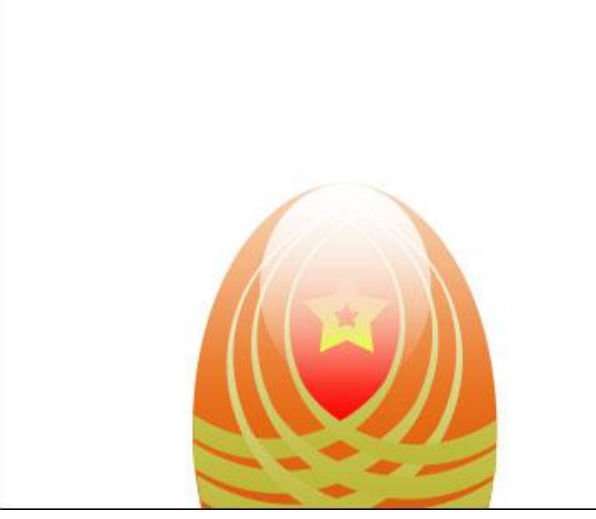

| - Gradient Overlay - |                  | Gradient Editor |
|----------------------|------------------|-----------------|
| Blend Mode: Normal   | ~                | Presets         |
| Opacity:             | 100 %            |                 |
| Gradient:            | Reverse          |                 |
| Style: Linear        | Align with Layer |                 |
| Angle:               | -90 °            | Name: Foreg     |
| Scale:               | 98 96            | Gradient T      |
|                      |                  | Smoothness:     |
|                      |                  |                 |
|                      |                  |                 |
|                      |                  | - Stops         |
|                      |                  | Opacity:        |
|                      |                  |                 |

| Presets                                                                        | OK     Cancel     Load     Save |
|--------------------------------------------------------------------------------|---------------------------------|
| Jame: Foreground to Transparent<br>Gradient Type: Solid<br>Smoothness: 100 > % | New                             |
|                                                                                | ¥                               |
| Stops                                                                          |                                 |

9) Plaats alle lagen die iets te maken hebben met het eerste ei samen in een groep (= ei1) Zet deze groep even onzichtbaar, we tekenen nog een ei.

Terug met vormgereedschap  $\bigcirc$  de basisvorm tekenen voor dit tweede ei. Laagvulling = 0%, Verloopbedekking geven!

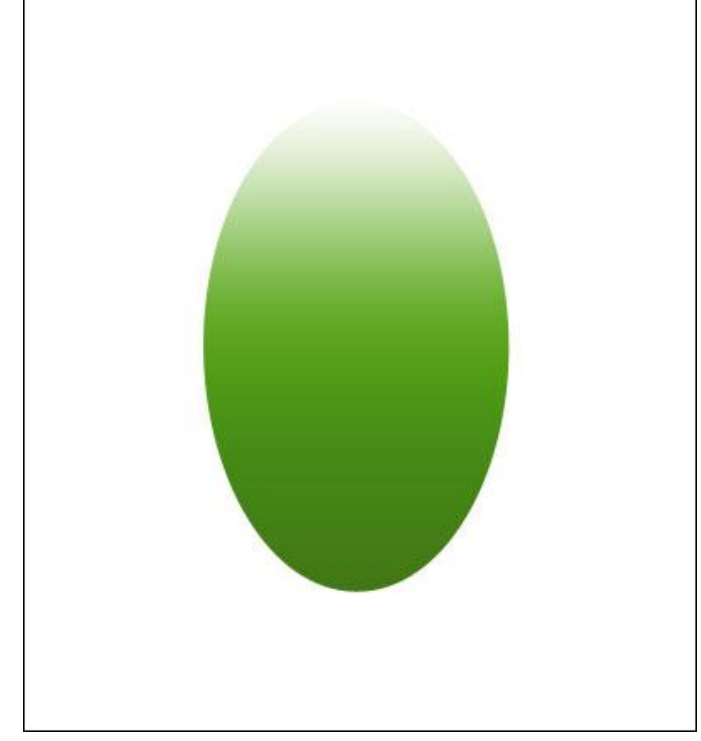

| Gradient Overlay<br>Gradient   | Gradient Editor                                           |
|--------------------------------|-----------------------------------------------------------|
| Blend Mode: Normal             | Presets OK Cancel                                         |
| Style: Linear Align with Layer | Load Save                                                 |
| Scale: 100 %                   | Name: Custom New Gradient Type: Solid Smoothness: 100 > % |
|                                | 216A19 FCFCFA                                             |
|                                | Opacity: % Location: % Delete Color:  Location: % Delete  |
|                                |                                                           |

10) Met Pengereedschap 4, volgende versiering tekenen op dit groene ei. Laagvulling = 0%, Verloopbedekking geven.

| Gradient Overlay                   | Gradient Editor               |
|------------------------------------|-------------------------------|
| - Gradient                         | Presets                       |
| Blend Mode: Normal                 |                               |
| Opacity:                           | Cancel                        |
| Gradient:                          | Load                          |
| Style: Linear 💽 🗹 Align with Layer | Save                          |
| Angle: 90 °                        |                               |
| Scale:                             | Name: Custom New              |
|                                    | Gradient Type: Solid          |
|                                    | Smoothness: 100 > %           |
|                                    |                               |
|                                    |                               |
|                                    | ☐ 75B934 FDFDFD ☐             |
|                                    | Stops                         |
|                                    | Opacity: % Location: % Delete |
|                                    | Color: Location: % Delete     |
|                                    |                               |

11) Twee kopieën maken van deze laag, met Vrije Transformatie grootte en plaats aanpassen. Wijzig ook de verloopopties van die kopie lagen.

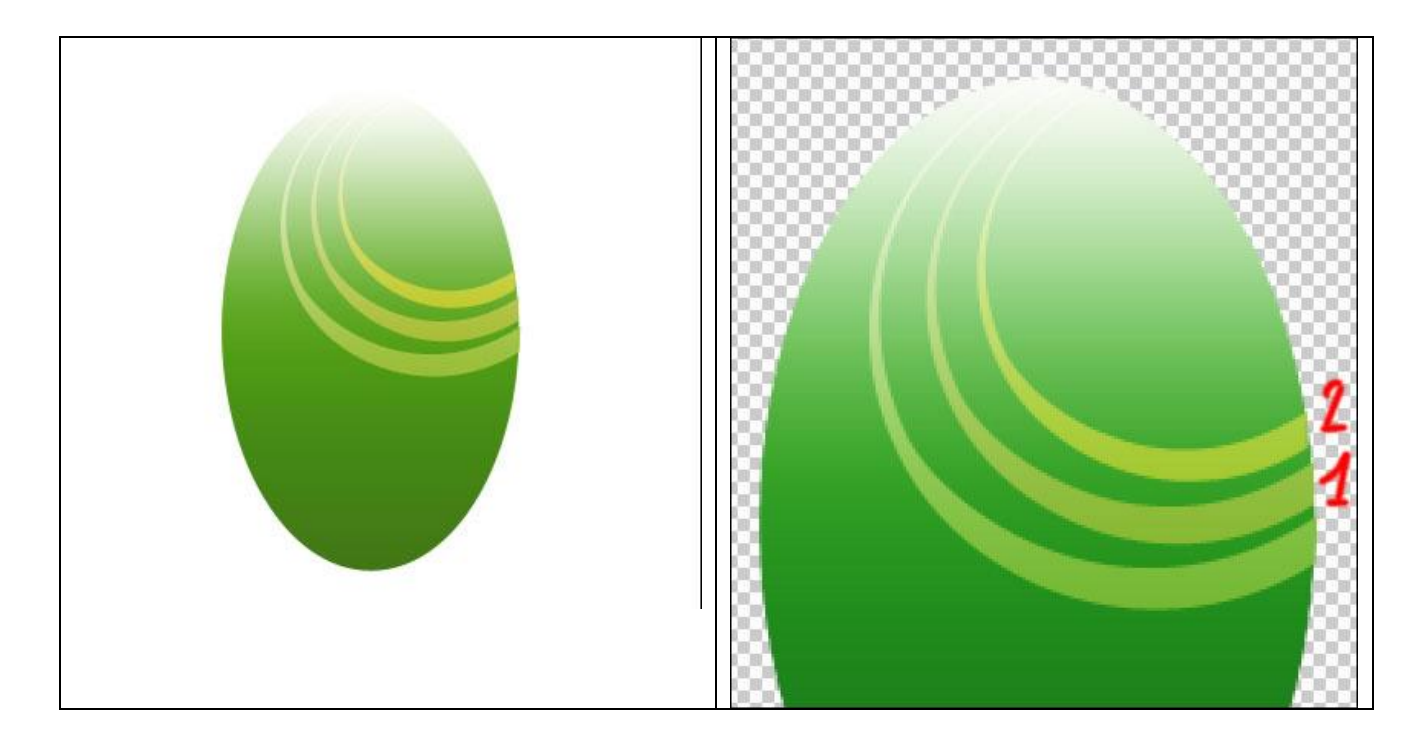

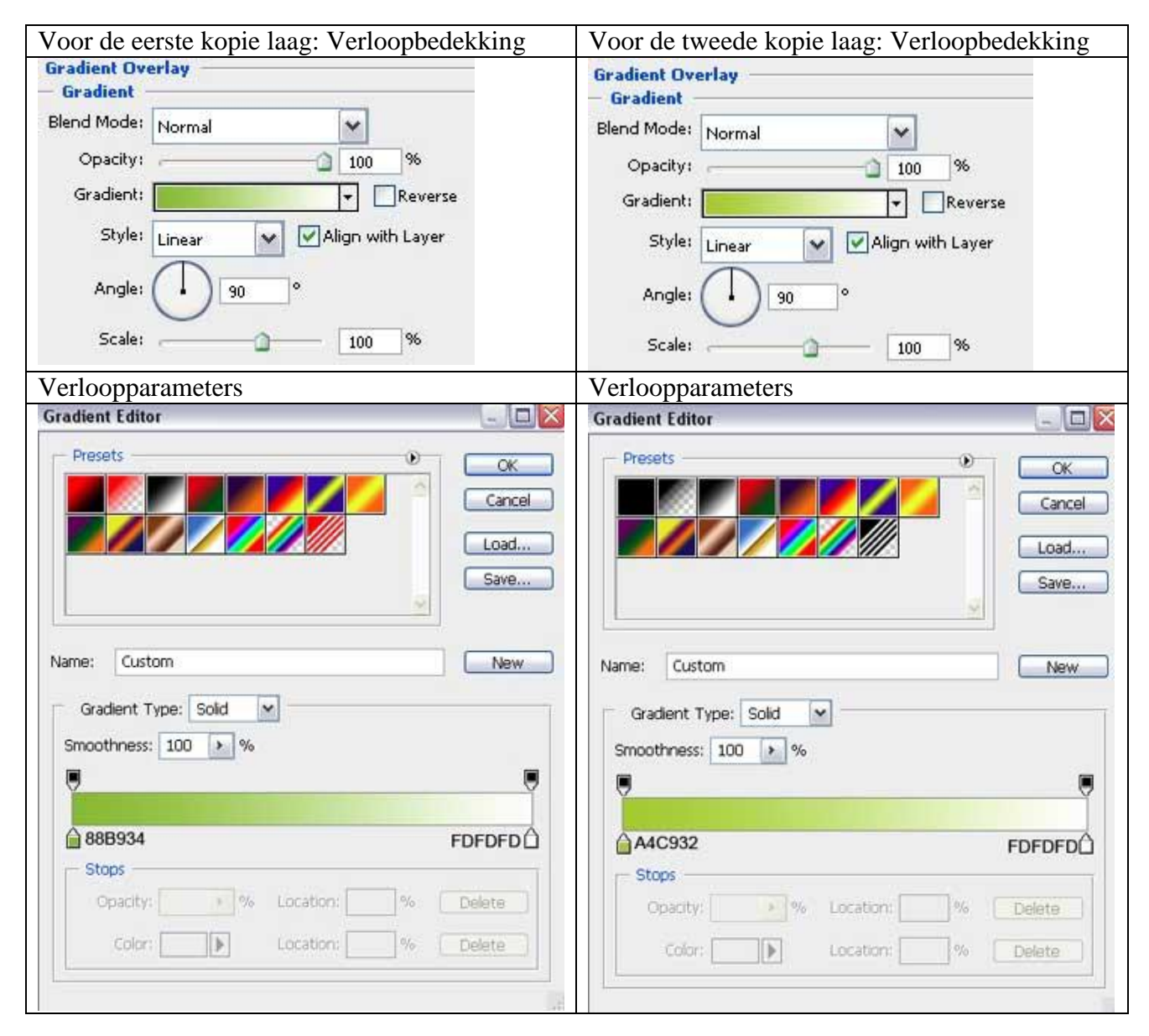

12) Voor je eigen gemak: plaats alle lagen met versiering samen in één groep. Dupliceer gemaakte groep, met Vrije Transformatie de plaats en grootte lijnen aanpassen. Wijzig daarna de kleurparameters, die zijn voor al deze kopie lagen in deze kopie groep dezelfde

| Gradient Overlay               | Gradient Editor                   |
|--------------------------------|-----------------------------------|
| Blend Mode: Normal             | Presets OK                        |
| Opacity: 100 %                 | Cancel                            |
| Gradient:                      | Load                              |
| Style: Linear Align with Layer | Save                              |
| Angle: -90 °                   |                                   |
| Scale: 126 %                   | Name: Custom New                  |
|                                | Gradient Type: Solid              |
|                                | Smoothness: 100 > %               |
|                                | A A                               |
|                                | B9FEA2 FDFDFD                     |
|                                | Opacity: 1/2 Location: 1/2 Delete |
|                                |                                   |
|                                |                                   |
|                                |                                   |

13) Bij de aangepaste vormen  $\swarrow$  kies je de ster:

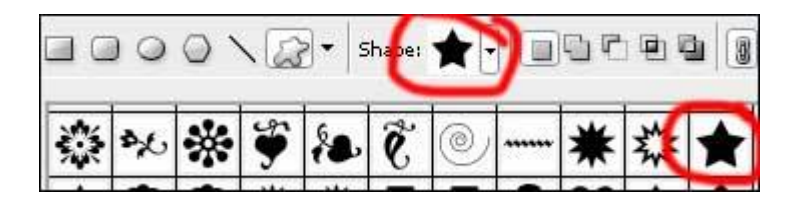

Teken een ster, teken eerst de buitenste ster, houd dan alt toets ingedrukt, teken de kleine ster die op die manier uitgesneden wordt, zoals we dat ook al bij het eerste ei getekend hebben.

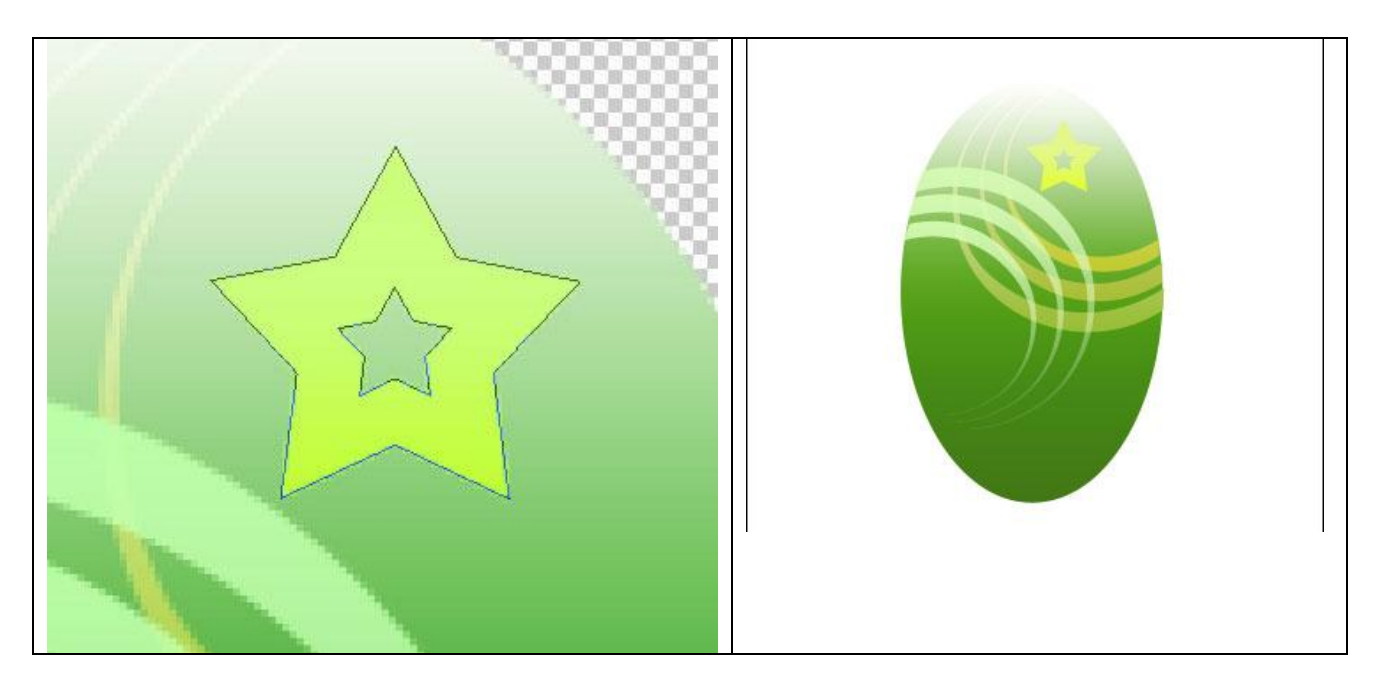

Zet de laagvulling op 50% en geef een Verloopbedekking

| Gradient Overlay                                                                    | Gradient Editor                                              |
|-------------------------------------------------------------------------------------|--------------------------------------------------------------|
| Blend Mode: Normal  Opacity: 100 % Gradient: Reverse Style: Linear Align with Layer | Presets OK Cancel                                            |
| Scale: 100%                                                                         | Name: Custom New<br>Gradient Type: Solid Smoothness: 100 > % |
|                                                                                     | C3FE36                                                       |
|                                                                                     | Opacity: > % Location: % Delete Color: > Location: % Delete  |
|                                                                                     |                                                              |

Maak drie kopieën van deze ster en wijzig telkens de kleur en plaats ervan. Voor al die kopie lagen is de laagvulling = 50%

Kleur eerste kopie = # C3FE36 Kleur tweede kopie = # C3FE36. Kleur derde kopie = # 95C535.

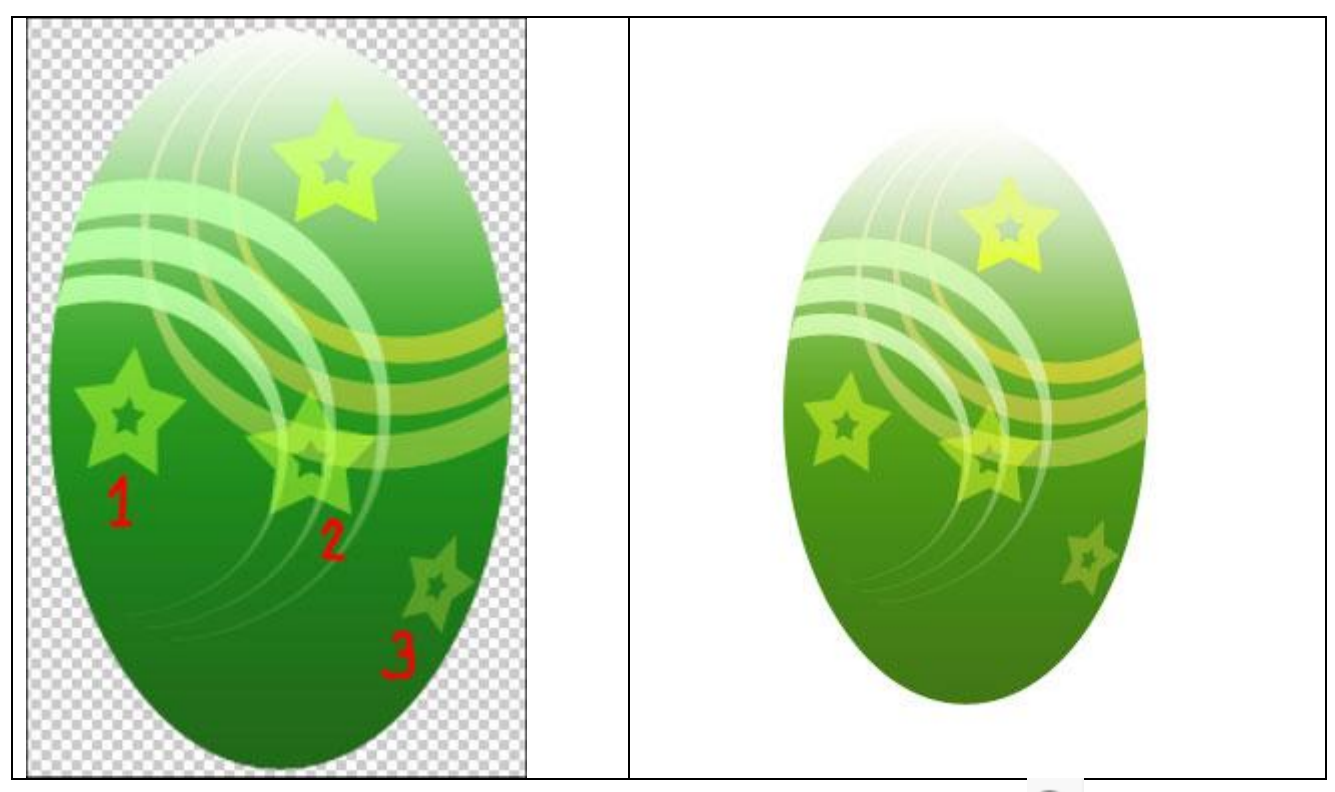

14) We tekenen wat glans op het ei, kies hiervoor het ovaal vormgereedschap  $\bigcirc$ . Zet de laagvulling dan op 0% en geef een Verloopbedekking.

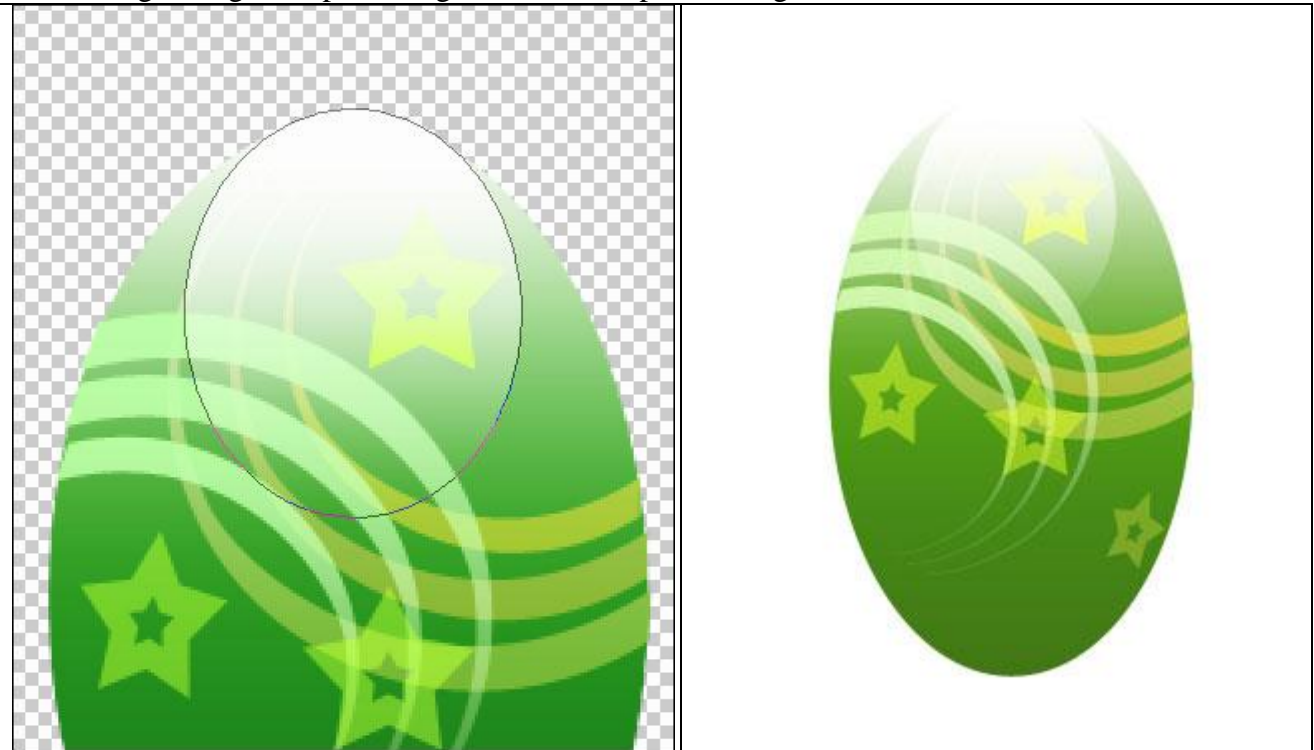

| Gradient Overlay                                                                    | Gradient Editor                                                                  | - 0 🛛                        |
|-------------------------------------------------------------------------------------|----------------------------------------------------------------------------------|------------------------------|
| Blend Mode: Normal  Opacity: 100 % Gradient: Reverse Style: Linear Align with Layer | Presets                                                                          | OK<br>Cancel<br>Load<br>Save |
| Angle:°<br>Scale:98%                                                                | Name: Foreground to Transparent<br>Gradient Type: Solid M<br>Smoothness: 100 > % | New                          |
|                                                                                     | Stops<br>Opacity: •% Location: %                                                 | Delete<br>Delete             |

15) Oogjes van alle lagen weer aanzetten, maak 8 kopieën van het rode ei, 8 kopieën van het groene ei, plaats de eieren zoals hieronder getoond:

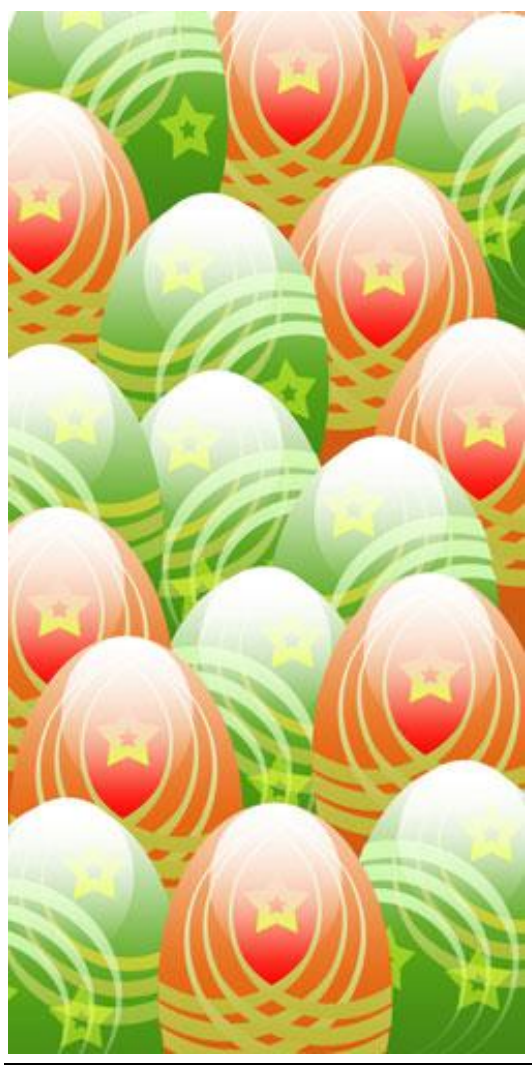

Paaseieren2 – blz 12